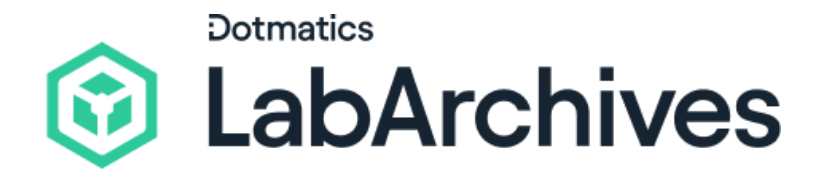

# Quick Start Guide for Instructors

LabArchives Education Edition ELN

LabArchives ELN for Education has proven results in thousands of STE lab courses. Engage your students and improve learning outcomes, remotely or in-person, across multiple scientific disciplines from chemistry to physics to biomedical engineering.

Here are a few important things to help you get started.

support@labarchives.com Version 4.11.24

### **1.** Create your LabArchives<sup>™</sup> Course Notebook

- If you do not have an account yet, create your LabArchives account here (select one of our regional links):
  - USA and rest of world: <u>https://mynotebook.labarchives.com</u>
     UK: <u>https://uk-mynotebook.labarchives.com</u>
     EU: <u>https://eu-mynotebook.labarchives.com</u>
  - AU: <u>https://au-mynotebook.labarchives.com</u>

| Sign in                                                                           |
|-----------------------------------------------------------------------------------|
| Email address                                                                     |
| Next                                                                              |
| or                                                                                |
| If your institution has enabled Single Sign-On, it will appear on the list below: |
| Sign in through your institution                                                  |
|                                                                                   |
|                                                                                   |
| Don't have an account? Sign up for free                                           |

- If your institution has enabled Single Sign-On, select it from the **Sign in through your institution** list.
- If you would like to create a free account, click **Sign up for free**.
- If you are prompted to select how you plan to use LabArchives, select **I'm an instructor** and follow these steps to create your course.
- An Activation link will be sent to your email. If you do not receive the Activation email, please check your spam folder.

## 2. Build Your Course Content

Organize your Notebook using folders, subfolders, and pages.

Upload existing course assets (handouts, PDFs, forms and more).

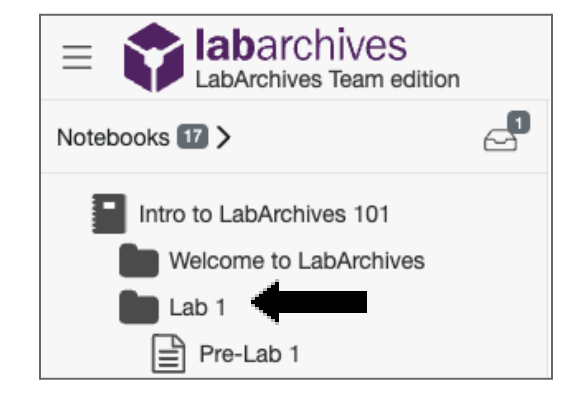

Add text and format your page using the Rich Text entry and Headings.

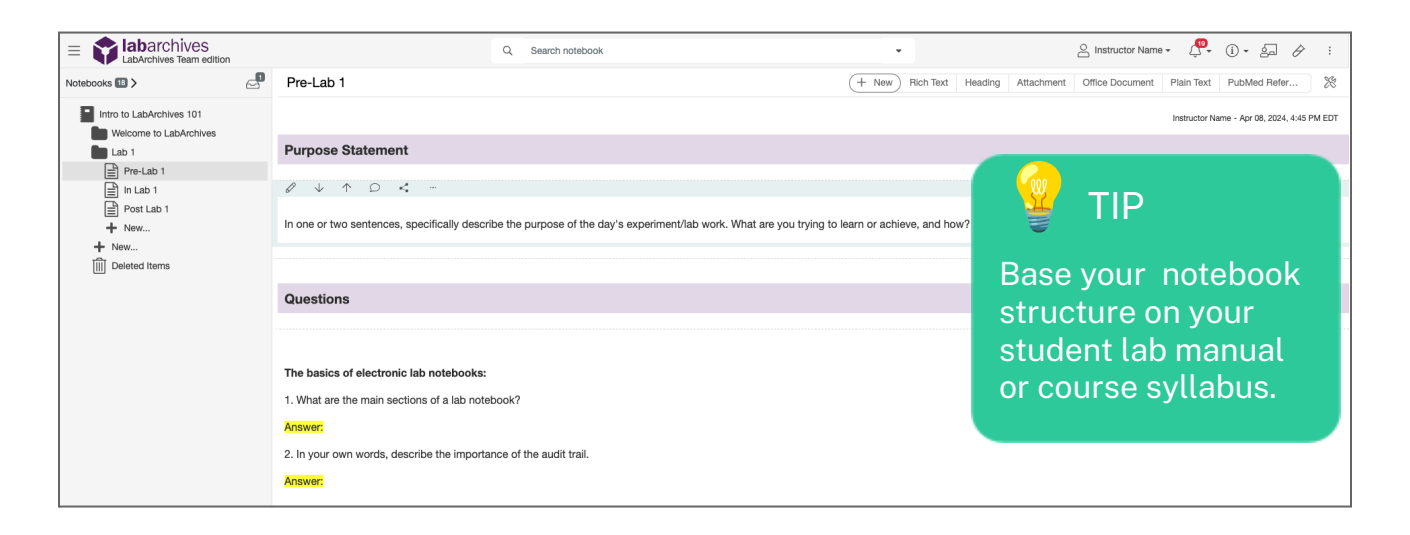

Use the LabArchives **Assignment entry** on pages that contain work your students need to submit.

Choose if you would like to make the assignment a group assignment or deselect this option for individual assignments.

| Pre-Lab 1             |                               | + New Rich Text                            | Heading Ass | signment | Attachment | Office Documer      | t Plain Tex      | xt 💥       |
|-----------------------|-------------------------------|--------------------------------------------|-------------|----------|------------|---------------------|------------------|------------|
|                       |                               | Rich Text<br>Heading                       |             |          |            | Instructor Name - A | pr 10, 2024, 11: | :04 AM EDT |
| Assignment #1 - Lab 1 |                               | Assignment                                 |             |          |            |                     |                  |            |
| Description           | Complete before the first day | Attachment<br>Office Document              |             |          |            |                     |                  |            |
| Total Points          | 100                           | Plain Text                                 |             |          |            |                     |                  |            |
| Group Assignment      | Yes                           | PubMed References<br>Mathematical Equation |             |          |            |                     |                  |            |

Benefits of the Assignment feature:

- Notifies instructors and students when an assignment is submitted or graded.
- Adds efficiency to the grading process.

#### 3. Create a Course and Add Students

Click on the **Course Manager** icon I to begin creating your course in LabArchives or through the triple dot menu, choose **Utilities** and **Course Manager**.

Follow the course creation wizard to create your course.

Be sure to select the correct instructor Notebook to share with students.

Add **Sections** if needed and even assign **Teaching Assistants** to specific sections.

| Update Student Notebo                                               | poks                                         |               |  |  |  |  |
|---------------------------------------------------------------------|----------------------------------------------|---------------|--|--|--|--|
| Course Information                                                  |                                              |               |  |  |  |  |
| Update Student Notebooks last update - Apr 10, 2024, 3:51 PM EDT    |                                              |               |  |  |  |  |
| Update Student Notebooks las                                        | t update - Apr 10, 2024, 3:51 PM EDT         |               |  |  |  |  |
| Update Student Notebooks Ias<br>Course Informa                      | t update - Apr 10, 2024, 3:51 PM EDT<br>tion | Sections      |  |  |  |  |
| Update Student Notebooks as Course Informa                          | t update - Apr 10, 2024, 3:51 PM EDT<br>tion | Sections<br>2 |  |  |  |  |
| Update Student Notebooks and Course Informa 1 Sections Section Name | t update - Apr 10, 2024, 3:51 PM EDT<br>tion | Sections<br>2 |  |  |  |  |

Invite students using a **Sign-up URL** or add student emails through the **Students tab** in the Course Manager.

| Update Student Notebooks last update - Apr 10                                                                                                    | ), 2024, 3:51 PM EDT                                                                            |                                                        |                                                  |                                                        |                               |
|----------------------------------------------------------------------------------------------------|-------------------------------------------------------------------------------------------------|--------------------------------------------------------|--------------------------------------------------|--------------------------------------------------------|-------------------------------|
| Course Information                                                                                                    | Sections 2                                                                                      | Teaching A                                             | Assistants                                       | Sign-up URLs                                           | Students                      |
| Student Sign-up URLs                                                                                                    |                                                                                                 |                                                        |                                                  |                                                        |                               |
| Back                                                                                                    |                                                                                                 |                                                        |                                                  |                                                        | 😨 TIP                         |
| These URLs will enable your students to create<br>information. If you provide the links to your stud                                                                                                    | their accounts and notebook for your course. Y<br>ents, you should NOT add them in the Course I | You may wish to post then<br>Manager. They will be aut | n on your course page<br>omatically added to the | in your Learning Management System or other<br>course. | Sign-up URL<br>works best for |
|                                                                                                    |                                                                                                 | Student<br>(Paste in an email or we                    | Sign-up<br>ebsite for your students)             |                                                        | large courses.                |
| HTML                                                                                                    |                                                                                                 | Copy All HTML                                          | URL                                              |                                                        | Ч <u>Г</u><br>Сору All URLs   |
| <a href='https://mynotebook.labarchives.com/s</td> <td>elf_signup/MzE1MDAuM3wwLzI0MjMxL0NvdX</td> <td>KJZZS8ZO</td> <td>https://mynotebool<br/>DA1NzcxfDc5OTYy</td> <th>&lt;.labarchives.com/self_signup/MzE1MDAuM3w<br/>/LJM=</th> <td>wLzI0MjMxL0NvdXJzZS8zODc1N</td> | elf_signup/MzE1MDAuM3wwLzI0MjMxL0NvdX                                                           | KJZZS8ZO                                               | https://mynotebool<br>DA1NzcxfDc5OTYy            | <.labarchives.com/self_signup/MzE1MDAuM3w<br>/LJM=     | wLzI0MjMxL0NvdXJzZS8zODc1N    |

Students will need to activate their accounts to access Notebooks. Upon activation, you will see them listed along with their activity notifications on the **Students tab** in the **Course Manager**.

| Course Information  | Students +                                                                   |              |                                |   |                                                   |                            |  |  |
|---------------------|------------------------------------------------------------------------------|--------------|--------------------------------|---|---------------------------------------------------|----------------------------|--|--|
| Link to Canvas      | Remove from Course         Re-send Email         Send Announcement         C |              |                                |   |                                                   | Search:                    |  |  |
| Sections            | C II Student Name Ik Email Ik Activities II Last Activity                    |              |                                |   |                                                   | View                       |  |  |
| Teaching Assistants |                                                                              | Jones, Lucas | gyarandi+demo1@labarchives.com | 2 | updated an assignment - Apr 11, 2024, 9:14 AM EDT | 🖻 📔 🔮 🝨                    |  |  |
| Sign-up URLs        | Show 10 ventries Showing 1 to 1 of 1 entries                                 |              |                                |   |                                                   | First Previous 1 Next Last |  |  |
| Students 1          |                                                                              |              |                                |   |                                                   |                            |  |  |
| Grades              |                                                                              |              |                                |   |                                                   |                            |  |  |
| End Course          |                                                                              |              |                                |   |                                                   |                            |  |  |
|                     |                                                                              |              |                                |   |                                                   |                            |  |  |

If your institution or course has enabled the **LabArchives LMS LTI integration**, select from our list of partners to learn how LabArchives works with <u>Canvas</u>, <u>Moodle</u>, and <u>Blackboard</u>.

#### 4. Interact with Student Notebooks

Once students submit their assignments, you can provide feedback and assign **grades** through the **Course Manager**.

First, access student Notebooks from the **Students** list.

| Course Manager           | /eS Intro to LabArchives 101 ·                      |                             |                                |            |                                                   |       | + Add New Course          |
|--------------------------|-----------------------------------------------------|-----------------------------|--------------------------------|------------|---------------------------------------------------|-------|---------------------------|
| Update Student Notebooks | t Notebooks last update - Apr 11, 2024, 9:06 AM EDT |                             |                                |            |                                                   |       | Open Assignment Navigator |
| Course Information       | Students                                            |                             |                                |            |                                                   |       | + Add Students            |
| Link to Canvas           | Remove from                                         | m Course Re-send Email      | Send Announcement              |            |                                                   |       | Search:                   |
| Sections                 |                                                     | Student Name                | Email                          | Activities | Last Activity                                     | View  |                           |
| Teaching Assistants      |                                                     | Jones, Lucas                | gyarandi+demo1@labarchives.com | 2          | updated an assignment - Apr 11, 2024, 9:14 AM EDT | •     | P                         |
| Sign-up URLs Students    | Show 10                                             | ✓ entries Showing 1 to 1 of | 1 entries                      |            |                                                   | First | Previous 1 Next Last      |
| Grades                   |                                                     |                             |                                |            |                                                   |       |                           |
| End Course               |                                                     |                             |                                |            |                                                   |       |                           |

Use **Assignment Navigator** to quickly jump to different Notebook assignments.

Grade students' work using the Assignment entry.

| Jones,                                 | ucas 🔻 🔛 Go to assignment: (1) Lab 1 🔹 Assignment Status Select a status                          | ·                                            |                                             |
|----------------------------------------|---------------------------------------------------------------------------------------------------|----------------------------------------------|---------------------------------------------|
| Student Filter:                        | Course Intro to LabArchives *                                                                     |                                              |                                             |
| =                                      | Q. Search notebook                                                                                | •                                            | 👷 TID 🔤                                     |
| Student Notebook                       | Pre-Lab 1                                                                                         | + New Rich Text Heading Attachmen            | 🏺 TIP                                       |
| Intro to LabArchives 101 - Lucas Jones | Assignment #1 - Lab 1                                                                             |                                              |                                             |
| Welcome to LabArchives                 | Description Complete before the first day                                                         |                                              | From the Entry                              |
| Pre-Lab 1                              | Total Points 100                                                                                  |                                              | Toolbar, give                               |
| In Lab 1                               | I worked in a group with                                                                          |                                              | foodbackusing                               |
| Post Lab 1                             | The work for this assignment is in My notebook                                                    |                                              |                                             |
| + New                                  | Grade                                                                                             |                                              | Comments or Edit                            |
| Deleted Items                          |                                                                                                   |                                              | student entries to                          |
|                                        | Submitted on Apr 11, 2024, 9:14 AM EDT                                                            |                                              | provide inline                              |
|                                        |                                                                                                   |                                              | foodbook                                    |
|                                        | Assign Grade Re-assign to Student                                                                 |                                              | тееораск.                                   |
|                                        |                                                                                                   |                                              |                                             |
|                                        |                                                                                                   |                                              | Instructor Name - Apr 08, 2024, 4:45 PM EDT |
|                                        | Purpose Statement                                                                                 |                                              |                                             |
|                                        |                                                                                                   |                                              | Instructor Name - Apr 08, 2024, 4:50 PM EDT |
| •                                      | In one or two sentences, specifically describe the purpose of the day's experiment/lab work. What | are you trying to learn or achieve, and how? |                                             |

#### **Additional Help and Support Resources**

While in the LabArchives Notebook, find help through the **Information** icon and visit the <u>Knowledgebase</u> to browse by support topic, view <u>Video tutorials</u> or submit a question directly to our <u>Support team</u>. Register for one of our <u>regional webinars</u> to attend a live training session hosted by a LabArchives trainer.